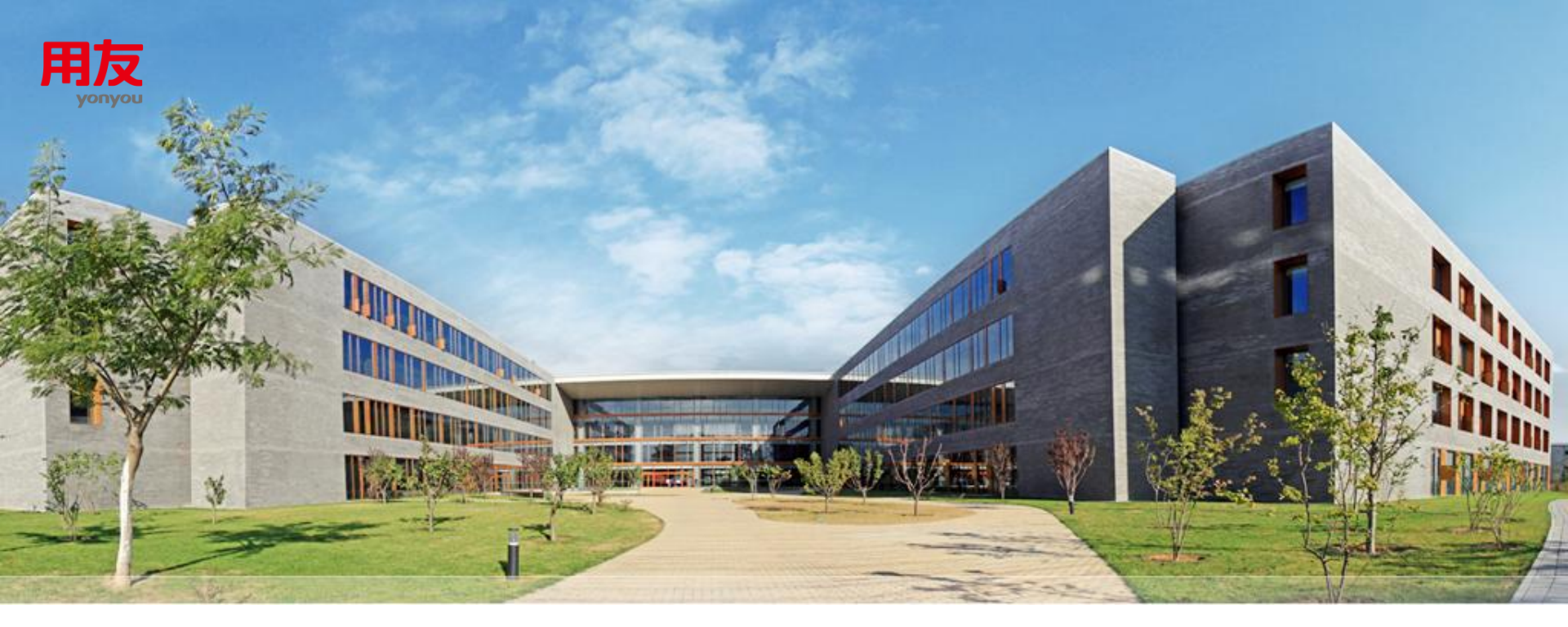

# 科目转换操作说明

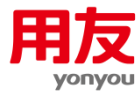

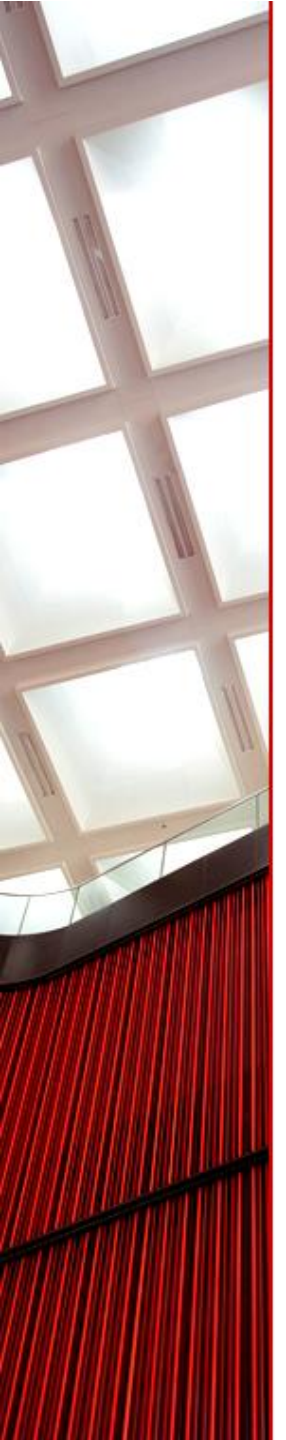

### 科目转换的操作步骤

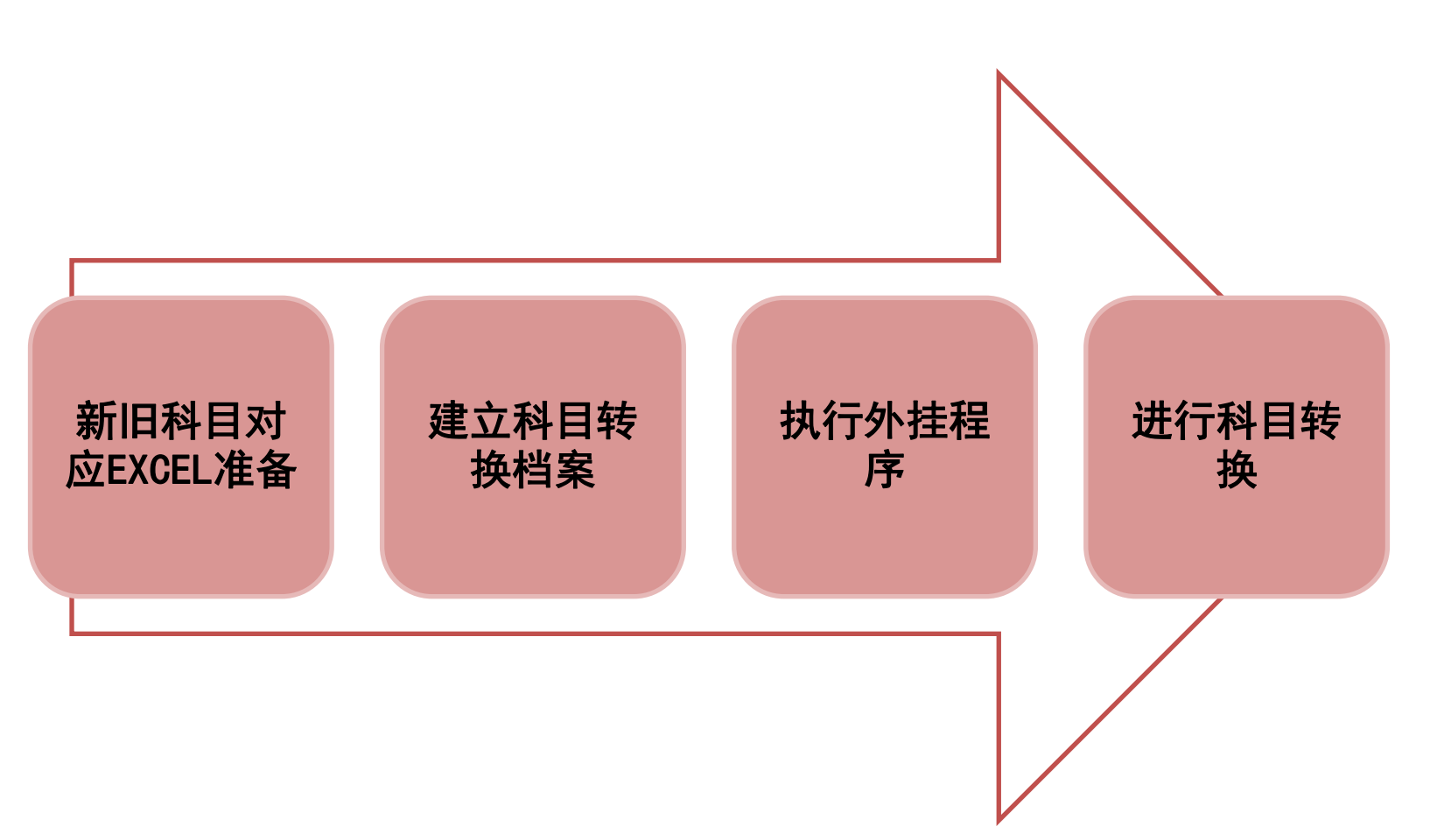

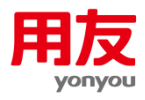

### -、EXCEL准备

- 1、EXCEL表必须是四列:列名为依次为:旧科目编码、旧科目名称、新科目编码、新科目名称,列的次序不能修改
- 2、EXCEL表第一行为列名,第二行开始就是新旧科目对应数据
- 3、旧会计科目必须从U8中导出,且不能修改
- 4、EXCEL中四列内容都不能为空
- 5、旧年度没有,新年度增加的科目,不要做到EXCEL对应表中, 转换后到系统中增加科目
- 6、旧年度有新年度要取消的科目,需增加临时转换用的新科目, 转完后再到系统中删除
- 7、旧会计科目若是末级科目,对应的新会计科目也必须是末级
   科目

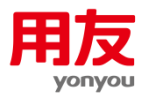

## 二、新建科目转换

#### 1. 打开系统科目转换工具,注册需科目转换的帐套,以登录帐套科 目选项进入下一步

| 会计科目来源及参数设置                 |
|-----------------------------|
| 本功能可将账套中的部分科目替换             |
| □请选择新科目的来源:                 |
| ○ 2007年新会计制度科目              |
| ○ 2011医院会计制度科目              |
| ○ 其他新会计制度科目 2011年基层医疗卫生机: ▼ |
| <ul> <li>新会计制度科目</li> </ul> |
| ○ 登录账套科目                    |
| ○ 保存的对照设置 ZT004_2011        |
| ─ 预制现金流量项目 -                |
| 2011医院会计制度现金流量项目            |
|                             |
|                             |
|                             |
|                             |
|                             |
| 第一次登录选择需转换的                 |
| 新科日来源                       |
|                             |

| 会计科目来源及参数设置                                |  |  |  |  |  |
|--------------------------------------------|--|--|--|--|--|
| 本功能可将账套中的部分科目替换<br>「请选择新科目的来源:             |  |  |  |  |  |
| C 2007年新会计制度科目                             |  |  |  |  |  |
| C 2011医院会计制度科目                             |  |  |  |  |  |
| ○ 其他新会计制度科目 2011年基层医疗卫生机:▼                 |  |  |  |  |  |
| ○ 新会计制度科目                                  |  |  |  |  |  |
| ○ 登录账套科目                                   |  |  |  |  |  |
| <ul> <li>● 保存的对照设置 ZT004_2011 ▼</li> </ul> |  |  |  |  |  |
|                                            |  |  |  |  |  |
| □ 2011医院÷ 计制度现金流量项目                        |  |  |  |  |  |
| 上一步下一步取消                                   |  |  |  |  |  |
|                                            |  |  |  |  |  |
| 之后登录选择已保存的需<br>转换的帐套                       |  |  |  |  |  |

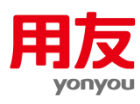

# 二、新建科目转换

2、设定好新会计科目的级别,到新旧科目对照表点保存

| 新会计科目<br><b>全部) (2)</b> 溶产<br>编码规则: 4 - 2<br>科目个数 495 | ・2 · 2 · 2 · 1 · 「 · 「 · 「 · 「 · 「 · 「 · 「 · 「 · 」 | 。成本)〔 <b>①</b> 损益<br>□ · □ · □ · □ · □ · □ |       | 新科目<br>目,<br>的新<br>完全 | 设置及对照设置<br>1.请将新科目设置<br>指定时需将一个旧<br>科目。<br>2.合并到同一新科<br>一致。<br>3.如为原科目雲转: | 完全。对应转换科目是指则<br>科目域多个旧科目财应-<br>目的多个旧科目的辅助核打<br>每为多个新科目,可先结新 | <b>駅账套中的旧科目。</b><br>──新科目;此处应<br>貸类型、受控系统、<br>注到一──新科目中, | 对应指定时:只指定<br>将所有末级旧科目指示<br>自定义项、币种、计<br>转换后通过手工结转 | <b>本</b> 級科<br>記対应<br>里単位 |
|-------------------------------------------------------|----------------------------------------------------|--------------------------------------------|-------|-----------------------|---------------------------------------------------------------------------|-------------------------------------------------------------|----------------------------------------------------------|---------------------------------------------------|---------------------------|
| ※ 料目编码<br>1 1001                                      | 科目4 <sup>4</sup> 称<br>库存现金                         | 外币币种                                       |       | 。级次                   | 旧科目编码                                                                     | 旧科目名称                                                       | 新科目编码                                                    | 新科目名称                                             | -                         |
| 1 1002                                                | 银行存款                                               |                                            |       | 1                     | 1001                                                                      | 库存现金                                                        |                                                          |                                                   | 14                        |
| 3 10020101                                            | 建设银行(基本/2)                                         |                                            |       | 1                     | 1002                                                                      | 银行存款                                                        |                                                          |                                                   |                           |
| 3 10020102                                            | 三菱东京银行(一般户)<br>农业银行(一般户)                           |                                            |       | 2                     | 100201                                                                    | 招行徐汇                                                        |                                                          |                                                   |                           |
| 3 10020104                                            | 三井住友银行(-般户)                                        |                                            |       | 2                     | 100202                                                                    | 建行招行徐江宁                                                     |                                                          |                                                   |                           |
| 3 100202                                              | ● 美元账尸<br>资本金账户                                    | 美元<br>美元                                   |       | 2                     | 100203                                                                    | 招行理财                                                        |                                                          |                                                   |                           |
| 3 10020202                                            | 结算账户 法按查帐 白                                        | 美元                                         |       | 1                     | 1121                                                                      | 应收票据                                                        |                                                          |                                                   |                           |
| 2 100203                                              | 日元账户                                               | <br>日元                                     |       | 1                     | 1122                                                                      | 应收账款                                                        |                                                          |                                                   |                           |
| 3 10020301                                            | 结算账户<br>往按查帐 白                                     | 日元                                         |       | 2                     | 112201                                                                    | 咨询类                                                         |                                                          |                                                   |                           |
| 3 10020302                                            |                                                    | μл                                         |       | 2                     | 112202                                                                    | 中台类                                                         |                                                          |                                                   | -                         |
| 増加 修改                                                 | 删除 自定义项                                            | 上一步 下-                                     | -步 取消 |                       | 不可编辑                                                                      | 对应保存                                                        | Ŀ                                                        | 一步「下一步」即                                          | 哨                         |
|                                                       |                                                    |                                            |       |                       |                                                                           |                                                             |                                                          |                                                   |                           |
| 设定如                                                   | 子会计科目组                                             | 及别                                         |       |                       | 直接供                                                                       | 禄存                                                          |                                                          |                                                   |                           |

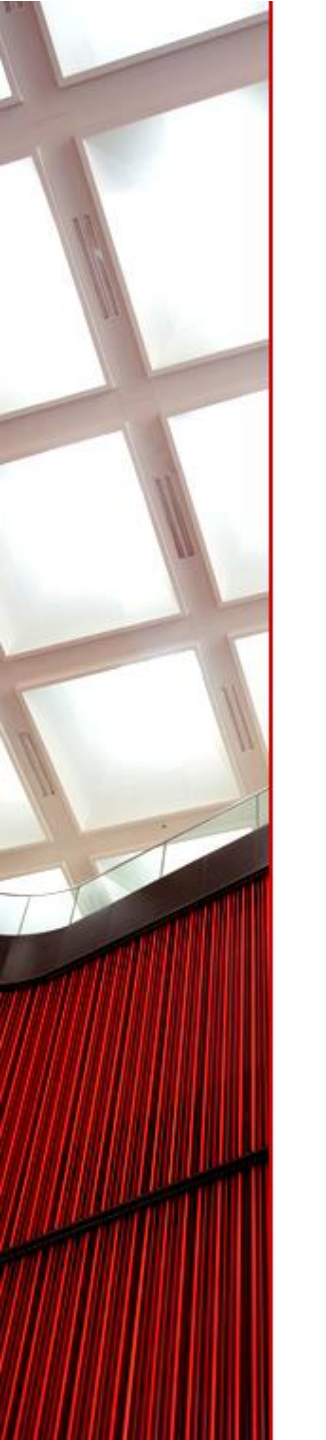

# 三、执行科目转换外挂程序

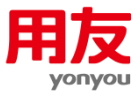

- 1、将外挂程序和数据库配置文件放在安装目录U8SOFT\ZW下,和 UFConstrastDB同一目录,配置UVConvert文件
- 2、双击外挂程序,选择对应的帐套号、年度和准备好的EXCEL文档
- 3、点"确定"进行转换,点确定前必须确保EXCEL文档已经关闭
- 4、若报错,根据提示错误信息进行修改EXCEL表,改完后再点"确 定"
- 5、转完后,程序提示结转完成!

UVConvert - 记事本 文件(F) 編辑(E) 格式(O) 查看(V) 帮助(H)

[MAIN]

UFSYSTEM=Provider=SQLOLEDB.1;Persist Security Info=True;User ID=sa; Password=sa123456;Initial Catalog=ufsystem;Data Source=127.0.0.1;

UFDATA=Provider=SQLOLEDB.1;Persist Security Info=True;User ID=sa; Password=sa123456;Initial Catalog=UFDATA\_002\_2012;Data Source=127.0.0

UVConvert配置

| 》科目转换 |             |
|-------|-------------|
| 帐套号   | 001 💌       |
| 年度    | 2012 •      |
| Excel | □:\科目转换\爱沃! |
| 🖌 确   | 定 直退出       |
|       |             |

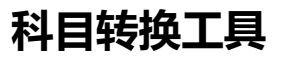

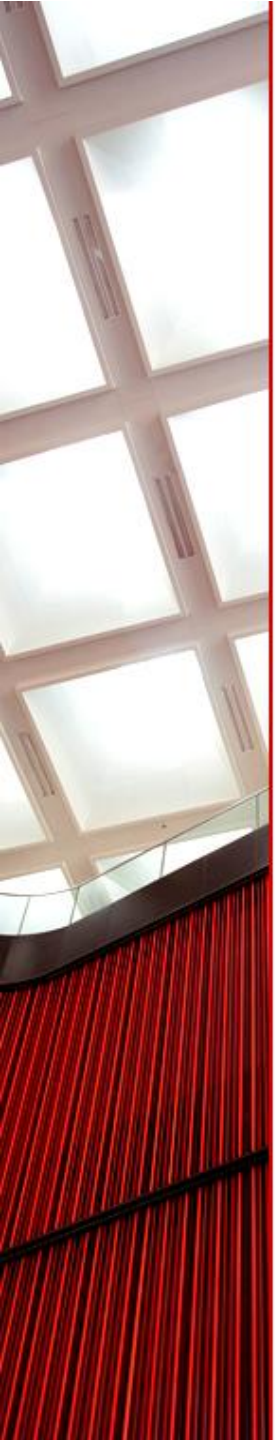

## 四、进行科目转换

- 1、进入U8科目转换程序
- 2、选择对应的帐套
- 3、检查新会计科目
- 4、检查新旧科目对照表
- 5、点下一步进行科目转换
- 6、科目转换完成

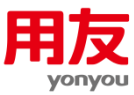

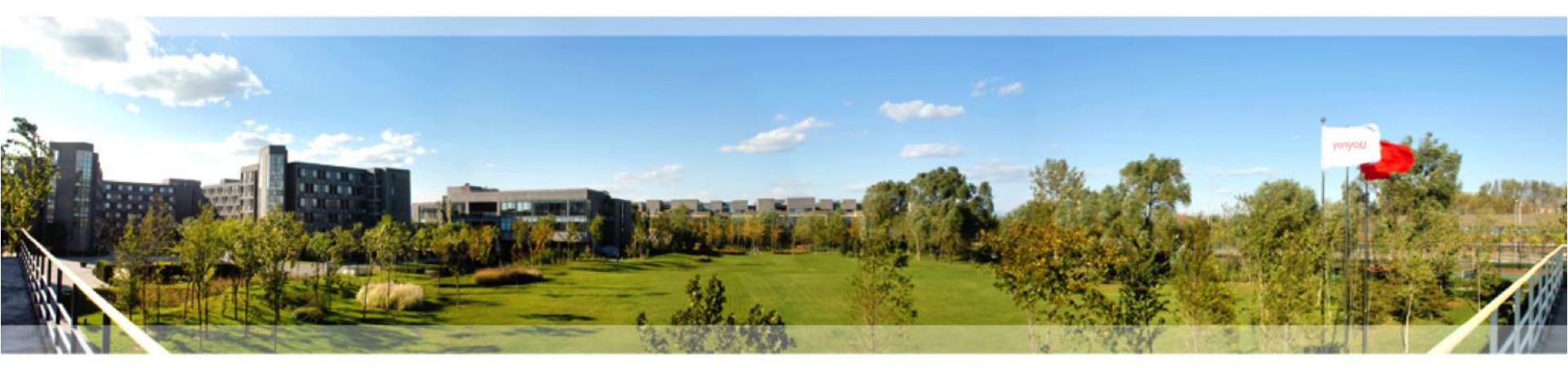

### 用友, 客户信赖的长期合作伙伴

咨询・软件・IT服务